| Budget & Ledger Queries  |                                                                                                 |                  |  |  |
|--------------------------|-------------------------------------------------------------------------------------------------|------------------|--|--|
| Form                     | Purpo                                                                                           | se               |  |  |
| FGITBAL<br>FGITBSR       | Current Claim on Cash & other Balance Sheet accounts                                            |                  |  |  |
| FGIBSUM                  | Organization Budget summary - can drill to detail -<br>Operating accounts                       |                  |  |  |
| FGIBDST<br>FGIBDSR       | Organization Budget Status - <b>detailed</b> expenditure accounts. <b>High Levels available</b> |                  |  |  |
| FGIBAVL                  | Budget available by Fund, Org, and Acct - Pool Level                                            |                  |  |  |
| FRIGITD                  | Grant/CI Inception to Date - line item                                                          |                  |  |  |
| FRIGTRD                  | Grant/CI Transaction Detail                                                                     |                  |  |  |
| FGITRND                  | Detail transactions with field/process codes                                                    |                  |  |  |
|                          | Document Queries                                                                                |                  |  |  |
| Form                     | Purpo                                                                                           | se               |  |  |
| FOIDOCH                  | Document approval history & status i.e.                                                         |                  |  |  |
| FGIDOCR                  | Review all documents associated with another document.                                          |                  |  |  |
| FGIENCB                  | Lists all encumbrances in the system - may search for a particular encumbrance.                 |                  |  |  |
| FGIOENC                  | Org open encumbrances list                                                                      |                  |  |  |
| FAIOINF                  | Display all open Banner disbursement invoices by FOAPAL                                         |                  |  |  |
| Banner Accounts          |                                                                                                 |                  |  |  |
| Classifi                 | cation                                                                                          | Data Entry Range |  |  |
| Assets 7                 | Type 10                                                                                         | G1XXXX           |  |  |
| Liabilities Type 20      |                                                                                                 | G2XXXX           |  |  |
| Control Accounts Type 30 |                                                                                                 | 7XXXX            |  |  |
| Set Assets Type 40       |                                                                                                 | G3XXXX           |  |  |
| Revenues Type 50         |                                                                                                 | 1XXXXX           |  |  |
| Rev-Found_Restr Type 50  |                                                                                                 | 1XXXXX           |  |  |
| Rev-Allotments Type 50   |                                                                                                 | 1XXXXX           |  |  |
| Labor Type 60            |                                                                                                 | 91XXXX           |  |  |
| Expense Type 70          |                                                                                                 | 9XXXXX           |  |  |

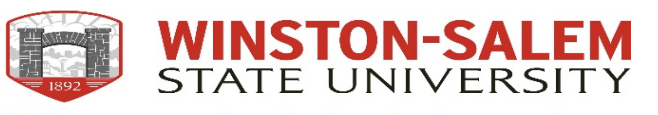

Finance & Administration

| Entity Search |                                                                    | Action                       | Keystroke        |
|---------------|--------------------------------------------------------------------|------------------------------|------------------|
| Form          | Purpose                                                            | Cancel Page, Close Current   |                  |
| FTIIDEN       | Search the Finance Databases for specific persons and entities 113 | Page, or Cancel Search/Query | Ctrl + Q         |
| FTMVEND       | List Vendors, can query by name                                    | Choose/Submit                | Enter            |
| FOIVEND       | List Vendors, can query by contact.                                | Clear All in Section         | Shift + F5       |
|               | Purchasing Queries                                                 | Clear One Record             | Shift + F4       |
| Form          | Purpose                                                            | Clear Page or Start Over     | F5               |
| FPIPURR       | View Change or Current Purchase Order Information                  | Count Query                  | Shift + F2       |
| FPIOPOF       | Display all open purchase orders by any combination of             | Delete Record                | Shift + F6       |
| FPIOPOV       | Display all open purchase orders for a particular vendor.          | Down/ Next Record            | Down Arrow       |
|               | Online Requisitions & Approvals                                    | Duplicate Selected Record    | F4               |
| Form          | Purpose                                                            | Execute Filter Query         | F8               |
| FOIAINP       | Display all documents awaiting approval.                           | Exit                         | Ctrl + Q         |
| FOAAINP       | Displays all levels responsible for a document's approval.         | Export                       | Shift + F1       |
| FOAUAPP       | Direct approval of a document.                                     | Insert/ Create Record        | F6               |
| FOAAINP       | Displays all levels responsible for a document's approval.         | Last Page                    | Ctrl + End       |
| FOIAPPH       | Display approval history of a document                             | List of Values               | F9               |
| FOIAPHT       | Display document approval history.                                 | More Information             | Ctrl + Shift + U |
| FOADOCU       | Check status of document by user                                   | Next Field or Item           | Tab              |
|               | Banner Organizations                                               | Next Page Down               | Page Down        |
| 1XXXX         | Chancellor                                                         | Next Section                 | Alt + Page Dow   |
| 2XXXX         | Academic Affairs/ Provost                                          | Open Menu Directly           | Ctrl + M         |
| 3XXXX         | Academic Affairs/ Provost                                          | Open Related Menu            | Alt + Shift + R  |
| 4XXXX         | Student Affairs                                                    | Open Tools Menu              | Alt + Shift + T  |
| 5XXXX         | Finance & Administration                                           | Previous Field or Item       | Shift + Tab      |
| 6XXXX         | University Advancement                                             | Previous Page Up             | Page Up          |
|               | Online Entries                                                     | Previous Section             | Alt + Page Up    |
| Form          | Purpose                                                            | Print                        | Ctrl + P         |
| FGAJVCD       | Journal Vouchers-Budgets, Encumbrances, Receipts &                 | Refresh or Rollback          | F5               |
| FGAJVCO       | Disbursements Corrections, Journal Entries, etc. by Rule           | Save                         | F10              |
| FGAJVCM       | Codes                                                              | Search or Open Filter Query  | F7               |
|               |                                                                    | Up/Previous Record           | Up Arrow         |

Last Modified: November, 2020